If you receive the screen below while managing your VUMC ID Account, you will need to enter your Personal Identifiable Information (PII).

Click **Continue** to enter your PII.

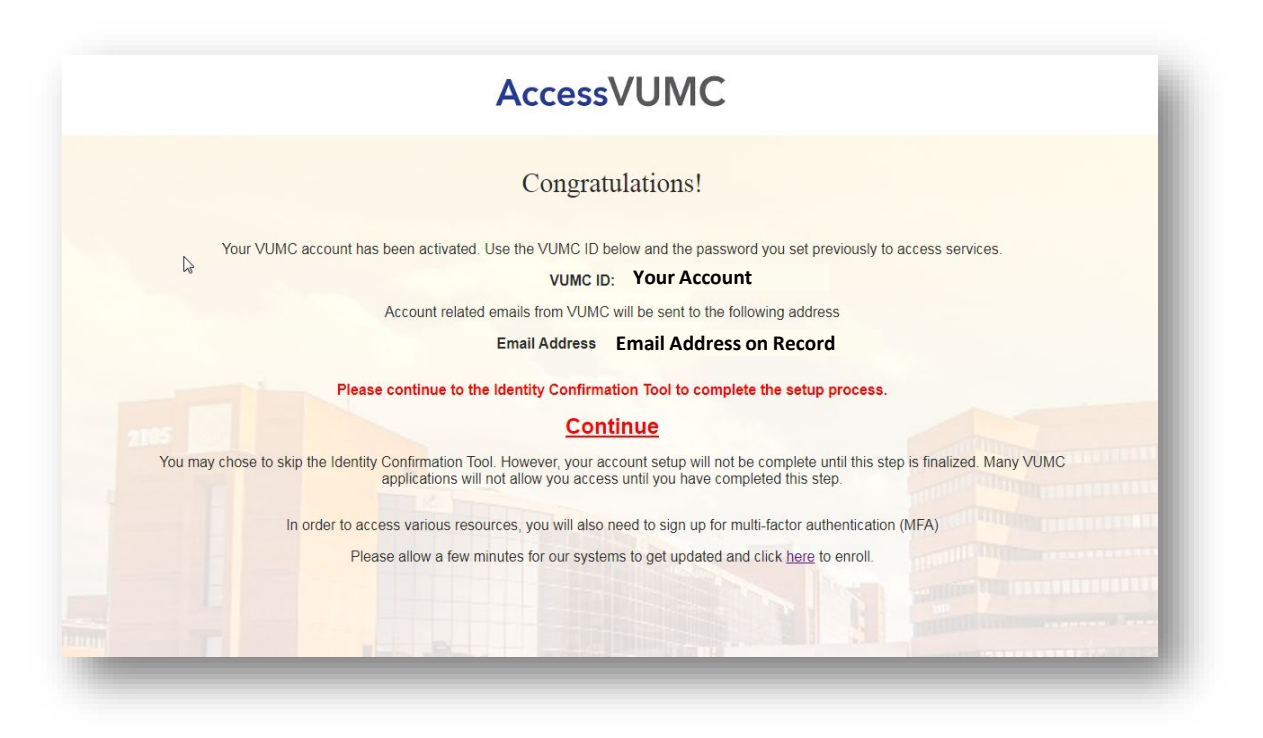

VANDERBILT WUNIVERSITY MEDICAL CENTER

AccessVUMC Identity Management

Information Technology

Enter your VUMC ID and password. Click **Submit**.

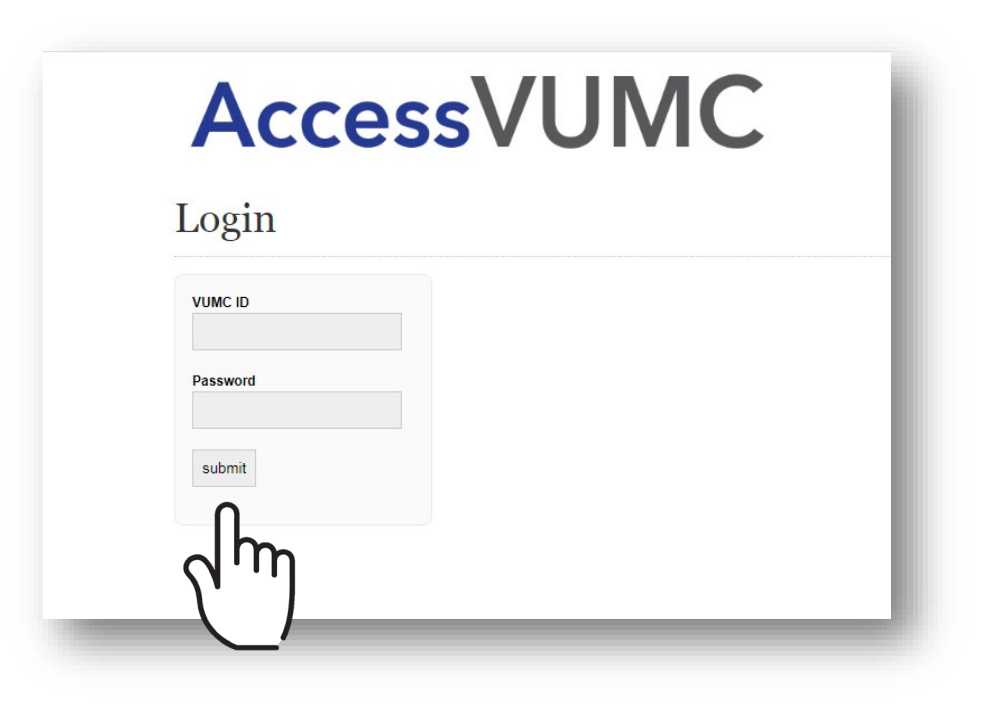

VANDERBILT WUNIVERSITY MEDICAL CENTER

AccessVUMC Identity Management

2

Information Technology

Enter your Personal Identifiable Information (PII).

Your name will automatically populate.

- First Name Required
- Middle Name Optional
- Last Name Required
- Social Security Number Required
  - o Example 123-45-7890
- Date of Birth Required
  - o Example: 01/01/2000
- Click Submit.

| AccessVUMC                                                                                                    |                                                                                                    |  |
|----------------------------------------------------------------------------------------------------|----------------------------------------------------------------------------------------------------|--|
| Identity                                                                                                    | Logout                                                                                                    |  |
| Enter Identity Inf                                                                                                    | formation                                                                                                    |  |
| Welcome <u>Macpii Required</u> . Please enter your full legal name, social sec<br>match the information that you provided on your application. If you do no<br>please use the number provided to you. | curity number and date of birth below. This information <b>must</b><br>ot have an SSN or did not provide one on your application |  |
| Enter First Name: *                                                                                                    | Ø                                                                                                    |  |
| Enter Middle Name:                                                                                                    | 0                                                                                                    |  |
| Enter Last Name: *                                                                                                    | 0                                                                                                    |  |
| Enter SSN: *                                                                                                    | Ø                                                                                                    |  |
| Confirm SSN: *                                                                                                    | Ø                                                                                                    |  |
| Enter Date Of Birth*:                                                                                                    |                                                                                                    |  |
| Submit                                                                                                    |                                                                                                    |  |
| * indic s required in                                                                                                    | nformation                                                                                                    |  |

3 of 5

AccessVUMC Identity Management

MEDICAL CENTER

VANDERBILT VUNIVERSITY

## Enter Personal Identifiable Information

- Confirm that your PII is correct.
- Click Confirm.

|                         | Identity                                                                                                  | Logout                                                                                              |
|-------------------------|----------------------------------------------------------------------------------------------------|----------------------------------------------------------------------------------------------------|
|                         | Enter Identity In                                                                                         | formation                                                                                           |
|                         | Please confirm the be                                                                                     | elow request:                                                                                       |
|                         | Previous First Name:<br>Previous Middle Name:<br>Previous Last Name:<br><u>New Changes</u><br>First Name: | Previous First Name here<br>Previous Middle Name here<br>Previous Last Name here<br>First Name here |
|                         | Middle Name:<br>Last Name:<br>SSN:<br>Date Of Birth:                                                      | Middle Name here<br>Last Name here<br>SSN here<br>Date of Birth here                                |
| Please note that upon s | Confirm Ca<br>uccessful saving the Identity in                                                            | ncel<br>Iformation, you will be logged out of the tool.                                             |

VANDERBILT VUNIVERSITY MEDICAL CENTER

- You will receive a confirmation screen with the AccessVU logo confirming that your Personal Identifiable Information is now in the system.
- You will be logged out of the system.

| ACCESSVU IDENTITY TOOL                                                                                                    | the Ac<br>You ar<br>place. |
|----------------------------------------------------------------------------------------------------|----------------------------|
| Your information has been saved successfully into the system, Thank you!!                                                                                                    | still ur                   |
| Congratulations! You have successfully registered your personal information.                                                                                                    | _                          |
| If you are a student, then you will be notified once your account is ready for activation at the email address you provided. If you have not received this notification within 24 hours, please university.registrar@vanderbilt.edu. | contact                    |
| If you are a staff member or a future staff member and have a VUMC ID already, then you are done!                                                                                                    |                            |
| To Login <u>Click Here</u>                                                                                                    |                            |
|                                                                                                    |                            |

Do not be alarmed by the AccessVU logo. You are in the right place. AccessVUMC is still under construction.

VANDERBILT VUNIVERSITY MEDICAL CENTER 5 of 5

Information Technology